# 【快速安裝手冊|RF 網關與動物體內溫度監測感應器】

### 1/ 使用前準備

所需設備:手機/電腦、Wi-Fi 路由器連接

手機/電腦上應用軟體:網頁瀏覽器 (Microsoft Edge/ Google Chrome/ Safari...)

### **2**/ 產品

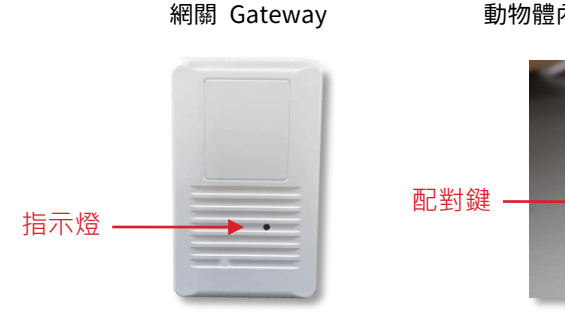

# 動物體內溫度監測感應器 Sensor

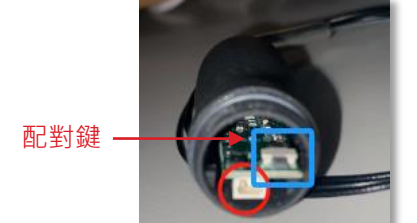

## 3/ 網關安裝方式

- 1.1. 安裝網關(Gateway):將網關接上電源,指示燈呈現紅燈。
- 網關(Gateway)通電後約莫 15 秒,指示燈紅綠交換閃爍進入(AP-Mode)再開始以 下安裝步驟。
- 1.4. 開啟網頁瀏覽器,網址欄輸入"http://10.42.0.1:8000" (AP mode 連接網址)

使用者名稱 "root"

| 密碼 | "1234" | 出現如右設定畫面 |
|----|--------|----------|

| Remov     | e all RF d   | evice   |
|-----------|--------------|---------|
| [         |              |         |
| V         | /ifi setting | 1       |
| API serve | er addres    | s setti |
| Deed      | olin triage  | vr log  |
| Read      | slip trigge  | er log  |

**GW** Function

### 4/ 設定說明

- <u>RF pairing</u> 執行 Gateway 和 Sensor 配對程序
  取一細針按下 Sensor 下方的配對鍵約莫 2-5 秒 · 燈號綠燈閃爍後取出細針 · 回到
  手機/電腦瀏覽器按下 "RF pairing" 選項 · 看到 Sensor 指示燈為綠燈恆亮 · 表配對成
  功;感應器編號由 0 開始 · 依序 1 、 2 、 ...7 (至多可配 8 個感應器) 。
- <u>Remove all RF devices</u> 解除所有和 Gateway 配對的 Sensors
  手機/電腦瀏覽器按下 "Remove all RF" 選項·和 Gateway 所有配對的 sensor 都被解 除配對。
- <u>Wi-Fi Setting</u> Gateway 連接上 Wi-Fi 路由器 (Client Mode 連接 http://gateway IP:8000) 選擇欲連接的 Wi-Fi 路由器 SSID 並輸入密碼,靜待約 3-5 分鐘後,看到 Sensor 指 示燈為藍燈恆亮,表示成功連上 Wi-Fi 路由器並可連上網際網路。

|         | Wifi Setting                    |   |
|---------|---------------------------------|---|
| SSID "s | martbridge-tech",WPA2 ,144 MB/s | ~ |
| Passwor | d ••••••                        |   |
| Set     | cancel                          |   |

1.4 API server address setting 修改雲端資料庫位置

如欲將 Gateway 上傳到指定雲端資料庫‧可透過此選項修改 server address (http://server IP)‧接收 Gateway 回傳 heart beat 和 event record‧詳細請參考睿 橋 API 說明文件。

| Set api         | i server addr               |
|-----------------|-----------------------------|
| Old api server: | http://smartbridge-tech.com |
| N7 .            | http://SBT.domo.com         |
| New api server: | http://SB1.demo.com         |

# 【快速安裝手冊 | RF 網關與動物體內溫度監測感應器】

1.5 Find Sensor 查詢 Gateway 所有 Sensor 配對和使用狀態

Online sensor: 表示和 Gateway 已配對目前上線之 Sensor (ex:感應器編號 0) Offline sensor: 表示和 Gateway 已配對目前離線之 Sensor (ex: NULL 表示無) Not paired: 表示 Gateway 未配對之感應器,尚可連接 7 個 Sensors

#### Sensor status

--Online sensor: 0

--Offline sensor:NULL

--Not paried:1 2 3 4 5 6 7

(更多詳細說明可移至官網搜尋:www.smartbridge-info.com)